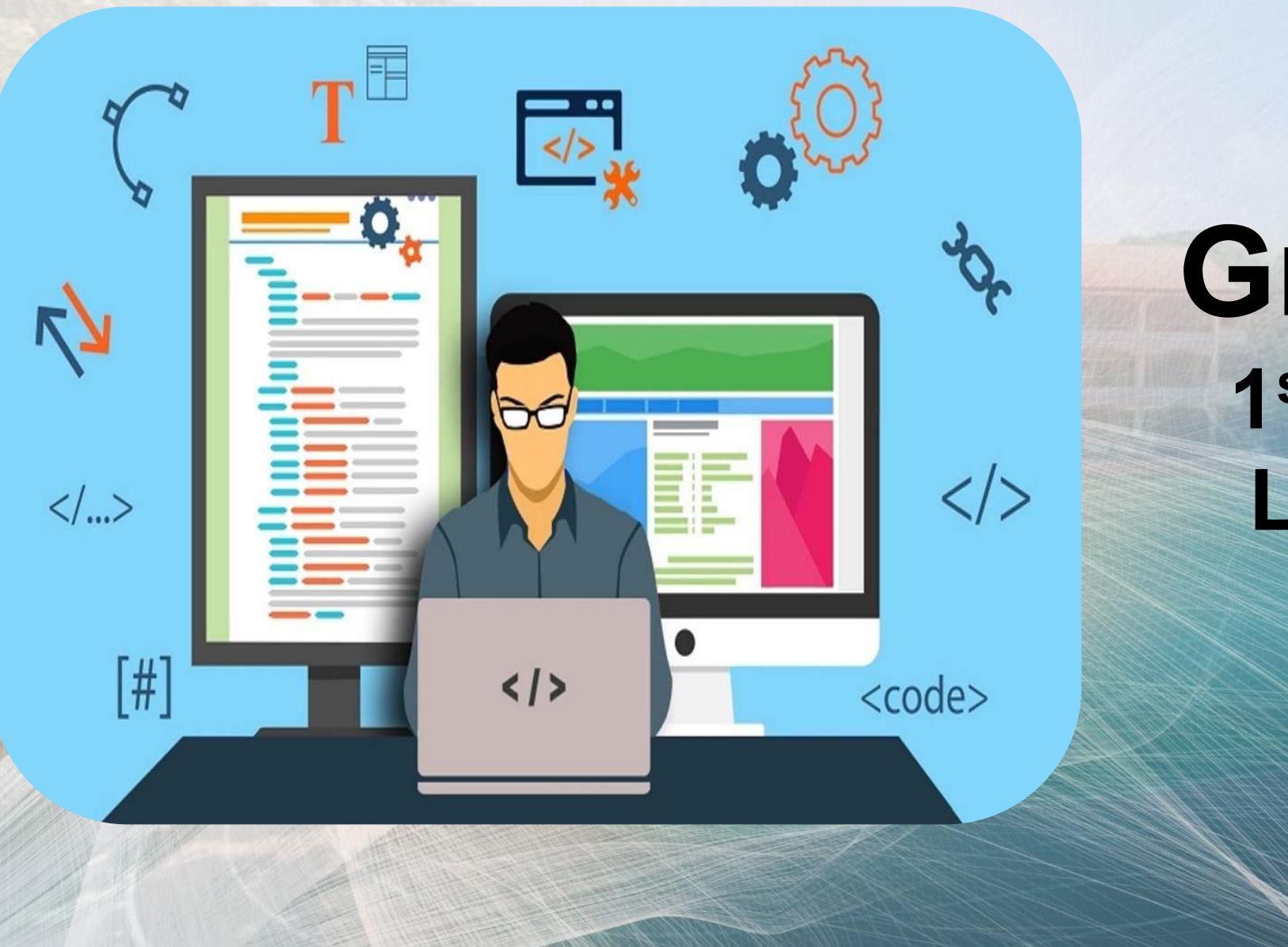

## Grade 9 1<sup>st</sup> Quarter Lesson 4

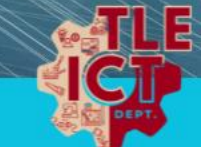

# TABLES

### HTML TABLES

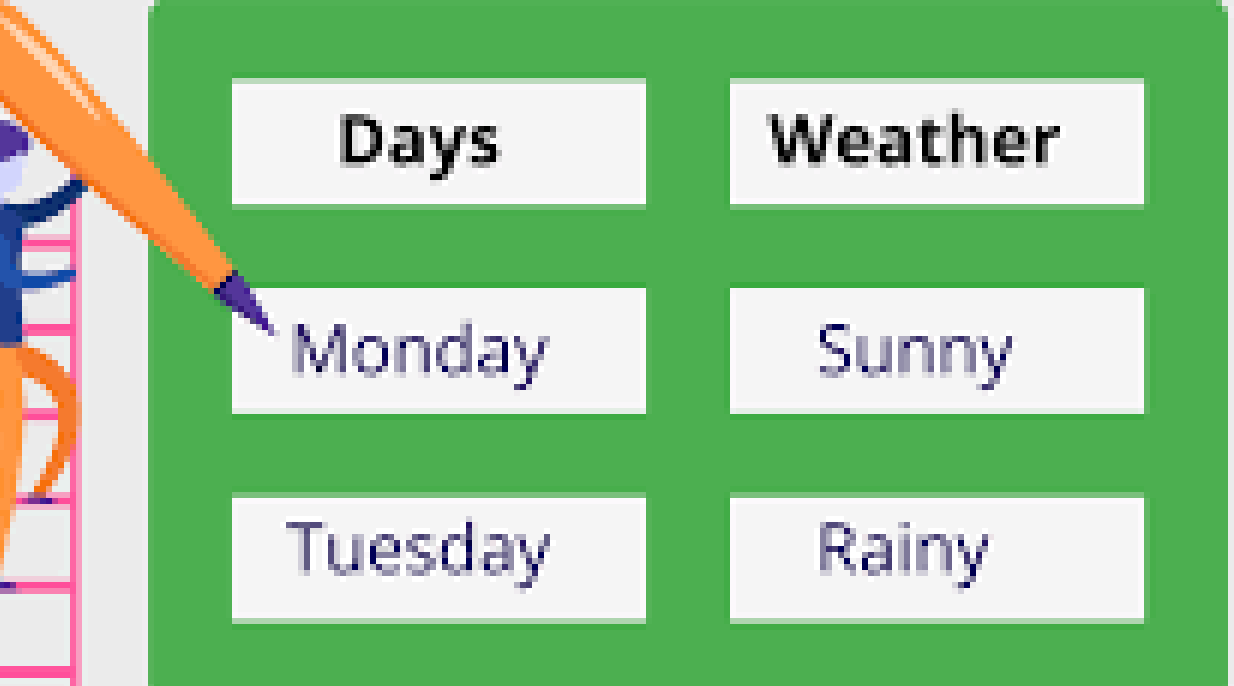

## **Merging Cells** Horizontally Cells in the same row can be merged using the of colspan attribute and .

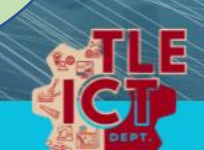

```
<html>
<head><title>Tables</title></head>
<body>

Row 1 Cell 1
Row 1 Cell 2
    Merge cells

Row 2 Cell 1
Row 2 Cell 2
Row 2 Cell 3
</body>
</html>
```

Tables

- 0 X

V 🖉

← → C ③ File C:/Users/MaryGraceUminga/Desktop/Grade%209%20files/Notepad%20files/table2.html

X +

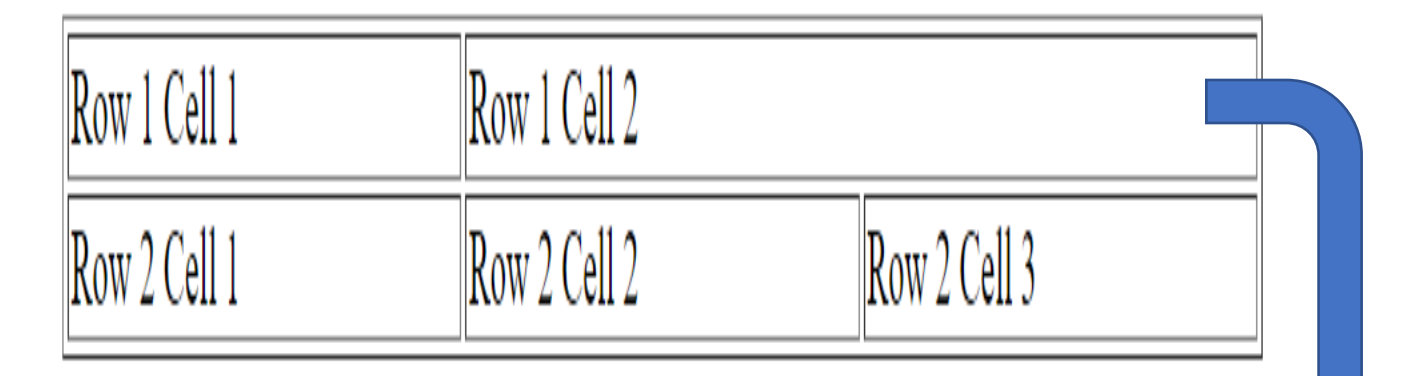

Notice how the 2<sup>nd</sup> cell merged with the 3<sup>rd</sup> cell on the 1<sup>st</sup> row.

**Merged cells** 

# **Merging Cells** Vertically Cells in the adjacent row can also be merged using the rowspan attribute of </d> and .

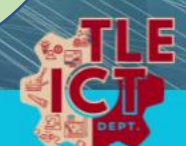

| table3.html × +                                                                                                    | × | <ul><li>✓ S Table</li></ul>                     | s                                                      | ×              | +                |                                                                                          |                                       | -                    |            | × |
|----------------------------------------------------------------------------------------------------|---|-------------------------------------------------|--------------------------------------------------------|----------------|------------------|------------------------------------------------------------------------------------------|---------------------------------------|----------------------|------------|---|
| File Edit View                                                                                                    | ණ | $\leftarrow \rightarrow c$                      | (i) File                                               | C:/Users/Mary  | GraceUn          | minga/Desktop/Gra                                                                        | ide 🛠                                 | 4                    | , <u>(</u> | : |
| <html><br/><head><title>Tables</title></head><br/><body><br/>width="600"&gt;<br/>Row 1 Cell 1<br/>Row 1 Cell 1</body></html> |   | Row 1 Cell<br>No<br>fro<br>wi<br>th<br>of<br>re | 1<br>Detic<br>om<br>ith<br>ie 1<br>ie 1<br>in th<br>mo | Row 1<br>Row 2 | Cell 2<br>Cell 2 | Ro<br>Merge<br>cells<br>he 1 <sup>st</sup><br>ws me<br>her an<br>her an<br>or the<br>was | ed<br>ed<br>ce<br>ergo<br>d l<br>1 st | 11<br>ed<br>10<br>ce |            |   |
|                                                                                                    |   |                                                 |                                                        |                |                  |                                                                                          |                                       |                      |            |   |

Х

Merging Cells Horizontally and Vertically

Merged cells on the same row can also be merged with cells on the adjacent rows by combining the rowspan and colspan attributes.

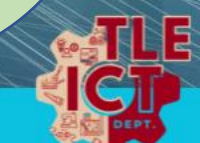

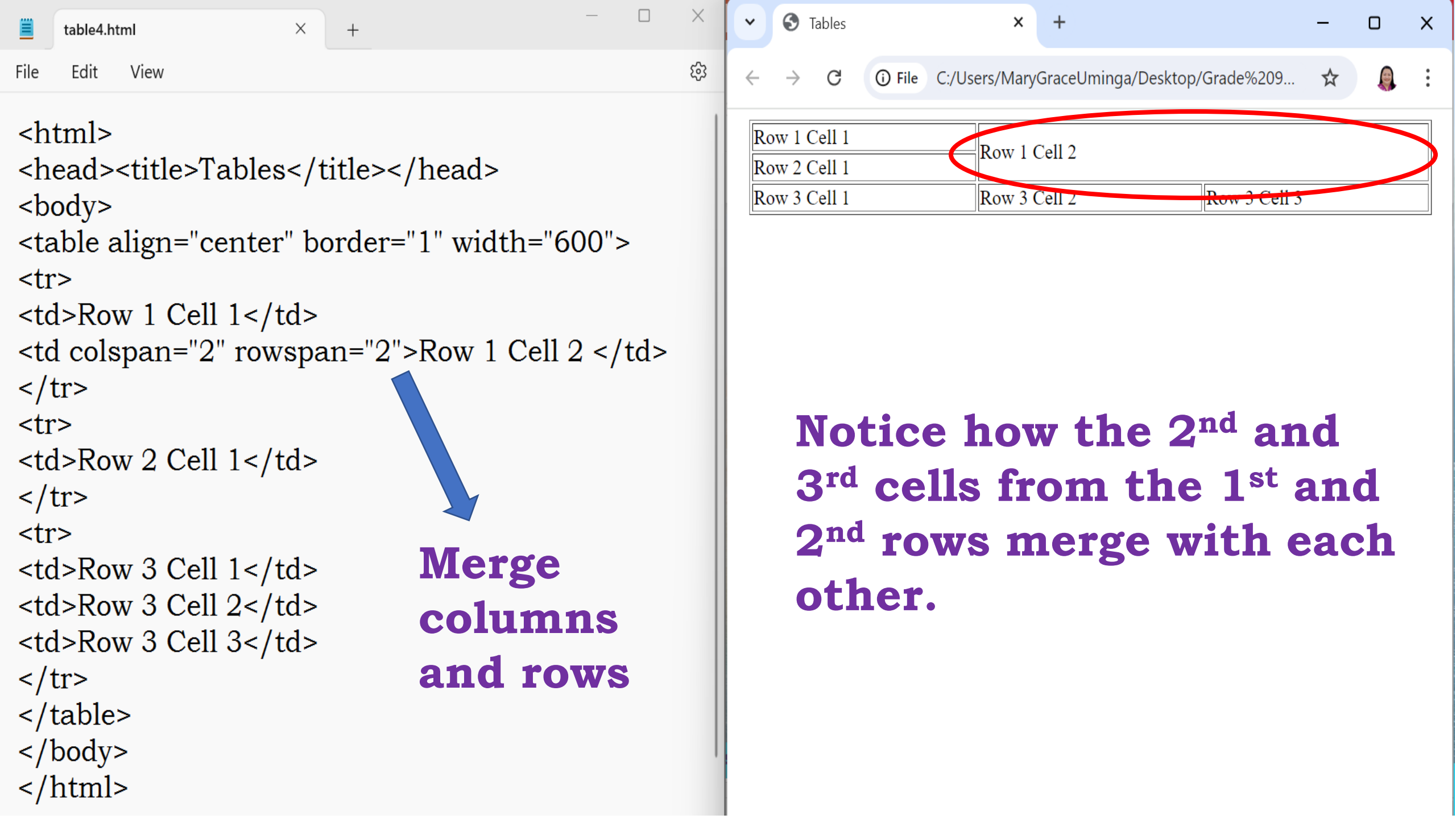

# Tip

Each row or column in a table must have the same number of cells defined. **Cells that span across rows** or columns count for as many cells as the value of their rowspan or colspan attribute.

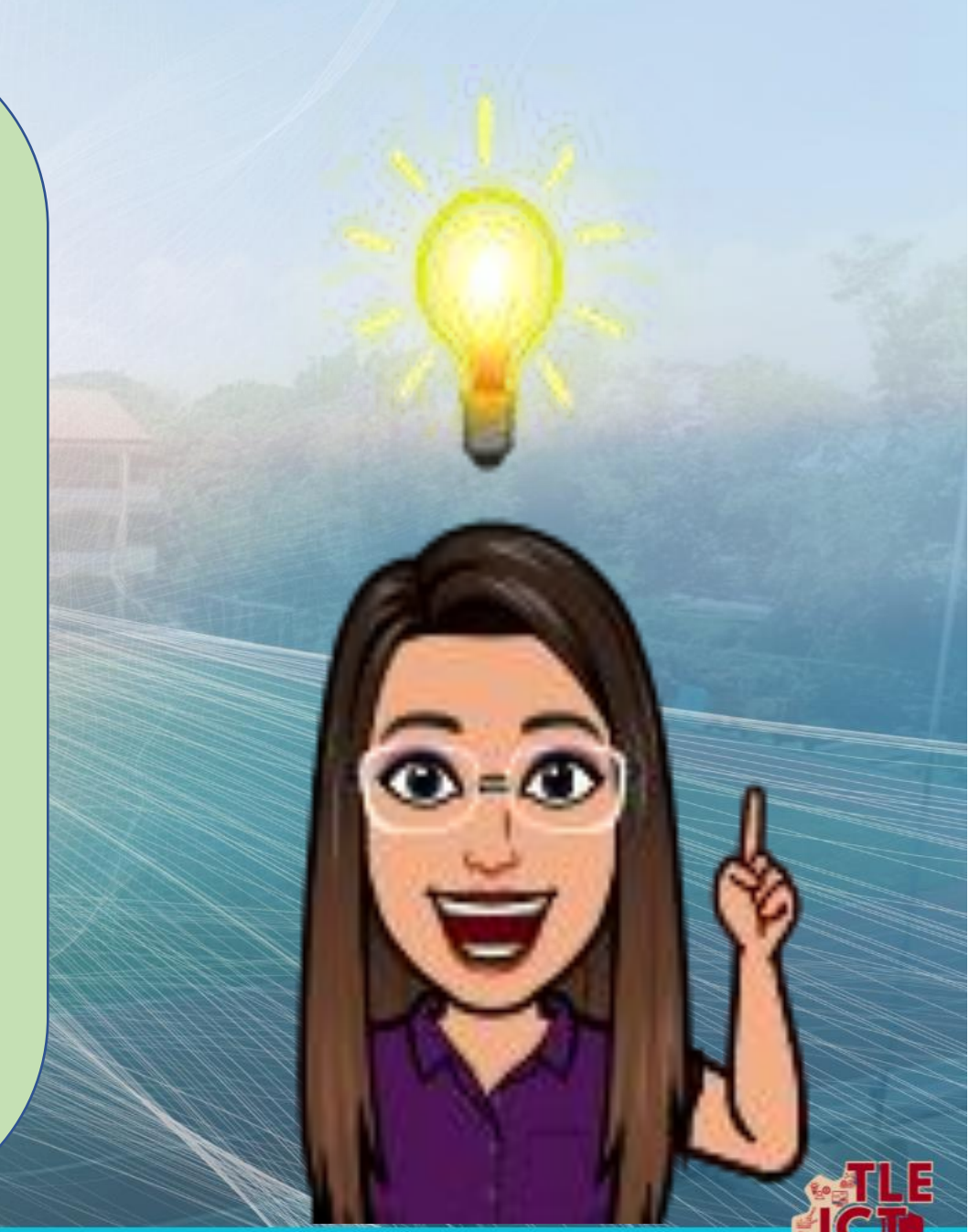

# **Nesting Tables**

Just like lists, tables can be nested. Web page developers use this technique to enhance even more the layout and structure.

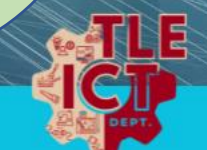

#### <html>

- <head><title>Tables</title></head><body>

- <h3 align="center">LINKS</h3>
- <**u1**>
- <a href="home.html">Home</a>
- <a href="directory.html">Directory</a>

- <a href="songs.html">Songs</a> <a href="poems.html">Poems</a> <a href="feedbacks.html">Feedback</a>

- bordercolor="red" width="600" cellpadding="4" cellspacing="6"> <caption><h3>Directory</h3></caption>

Name Mobile Number Landline 

 Michael Vincent +639171234567 +6322412311

## 

- Matthew Francis
- +639188901234
- +6322411312

+6322110218

bgcolor="purple">Agnes Marie +639195678901

</body> </html>

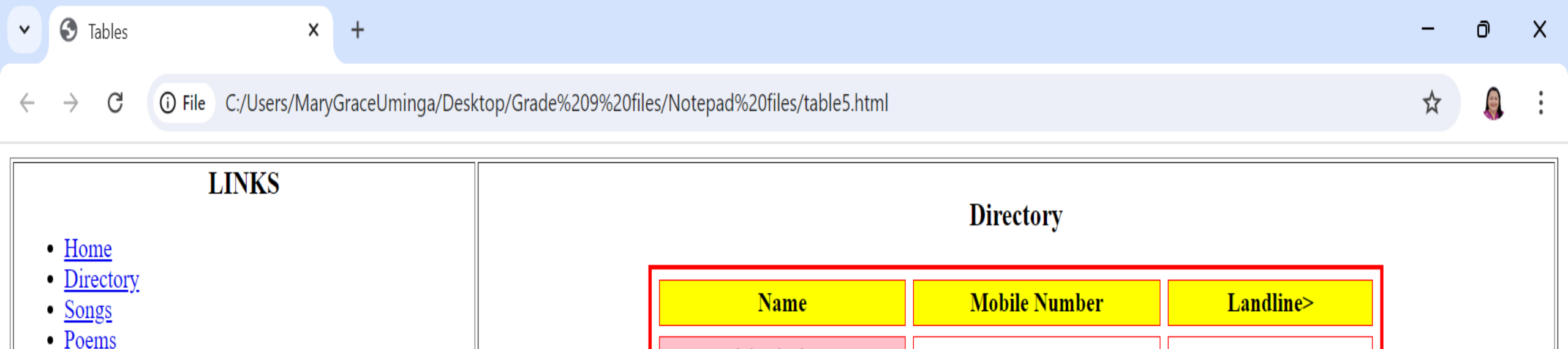

Michael Vincent

Matthew Francis

Agnes Marie

• Feedback

+639171234567

+639188901234

+639195678901

+6322412311

+6322411312

+6322110218

The outer table contains the links bar on the left side and the main content on the other side.

## The outer table contains the links bar on the left side and the main content on the other side.

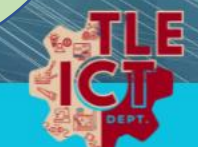

# Creating a Table with Invisible Border

# You can also try laying out tables without border.

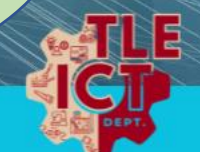

#### <html>

- <head><title>Tables</title></head><body>

- <h3 align="center">LINKS</h3>
- <**ul**>
- <a href="home.html">Home</a>
- <a href="directory.html">Directory</a>

- <a href="songs.html">Songs</a> <a href="poems.html">Poems</a> <a href="feedbacks.html">Feedback</a>

- bordercolor="red" width="600" cellpadding="4" cellspacing="6"> <caption><h3>Directory</h3></caption>

Name Mobile Number Landline 

 Michael Vincent +639171234567 +6322412311

## 

- Matthew Francis
- +639188901234
- +6322411312

+6322110218

bgcolor="purple">Agnes Marie +639195678901

</body> </html>

| 6 | Tables |  | Х |
|---|--------|--|---|
|   |        |  |   |

#### 🚯 Tables

x +

**(i)** File C:/Users/MaryGraceUminga/Desktop/Grade%209%20files/Notepad%20files/table6.html

• 0 X

☆ 🔒

#### LINKS

• Home

۷

←

• <u>Directory</u>

С

 $\rightarrow$ 

- <u>Songs</u>
- <u>Poems</u>
- Feedback

The border of the outer table was removed.

| Name            | Mobile Number | Landline>   |  |  |  |
|-----------------|---------------|-------------|--|--|--|
| Michael Vincent | +639171234567 | +6322412311 |  |  |  |
| Matthew Francis | +639188901234 | +6322411312 |  |  |  |
| Agnes Marie     | +639195678901 | +6322110218 |  |  |  |

Directory

## TIP

When creating a table without a border, design the table first with a visible border for you to align and arrange texts. When you have everything in place, you can remove the border by changing the table border to 0.

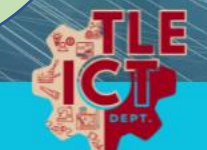

# Adding an Image to a Table

# You can add image to a cell by using the tag pair <img src="...">

#### <html>

- <head><title>Image</title></head><body>
- <h2 align="center">IT Learning</h2>
- <table align="center" border="1"
- bordercolor="black" bgcolor="pink">
- BOOKSSOFTWAREHARDWARE

#### <**tr**>

- Creative DesignAdobe
- Asus Notebook
- <img src="belgian.jpg" width="200" height="250">
- Microsoft
- InFocus projector
- </body>
- </html

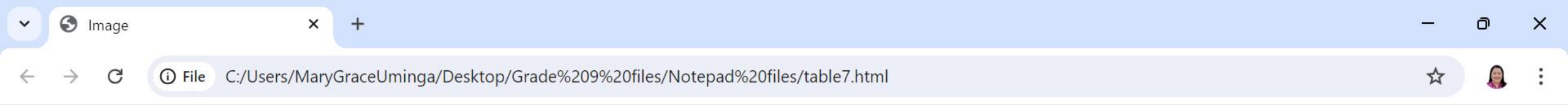

#### IT Learning

| BOOKS           | SOFTWARE  | HARDWARE          |  |  |
|-----------------|-----------|-------------------|--|--|
| Creative Design | Adobe     | Asus Notebook     |  |  |
|                 | Microsoft | InFocus projector |  |  |

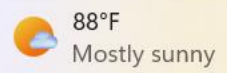

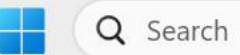

🖬 🔚 😒 🧐 🥵

0

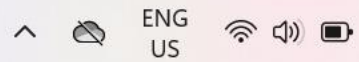

10:51 am 13/08/2024

PRE